### **Netgera**<sup>erp</sup>

#### Olá, bom dia!

Tudo bem? Preparado para o segundo semestre? O ERP NETGERA é o principal aliado da sua empresa nessa nova etapa do ano.

Mas como de costume voltamos com mais um NETGERA NEWS recheado de curiosidades sobre o seu ERP!

# **BAIXA PARCIAL**

Primeiramente, será necessário fazer a liberação de permissão dos parâmetros do sistema.

- Ao acessar, deverá clicar na aba "Produção" e habilitar o checkbox "Baixa Parcial do Produto no Empenho".
- Posteriormente, clicará em "Gravar" e será necessário reiniciar o NETGERA.

| 🔀 Parâmetro    | os do Sistem    | ia               |         |                      |                      |                           | _                        |                | $\times$ |
|----------------|-----------------|------------------|---------|----------------------|----------------------|---------------------------|--------------------------|----------------|----------|
| Cobrança       | Serviç          | o Est            | oque    | Dados da Empresi     | e EFD                |                           | Registro                 | de Alteraç     | ções     |
| Vendas         | Compras         | Produtos         | Finance | iro Produção         | Diversos             | e-mails                   | s Ret                    | tenção Imp     | postos   |
| Dividir Qtde M | 1P e SA para    | Produção por:    |         |                      |                      | Trav                      | var Fórmula              | a em 100?:     |          |
| Produto        | para Saldo P    | erda:            |         |                      | Calcular Peso        | o Liquido c               | om base n                | o Molde?:      |          |
| Produto para : | Saldo Reproce   | esso:            |         |                      | Gerar Requ           | uisição ao (              | Confirmar I              | Empenho?       |          |
|                |                 |                  |         |                      | Ger<br>Corar Poquisi | rar Requisi               | çao para S<br>ada para N | erviços?:      |          |
| Incremento pa  | ara Cálculo de  | e Tempo:         |         |                      | Baixar Requisi       | çao separa<br>isicão para | ada para N<br>a Empenho  | Aberto?        |          |
| ' mi           | n               |                  |         |                      | Permit               | ir Incluir Ita            | ens pela Re              | equisicão?:    |          |
| Lote "ND" na   | Baixa de Emp    | enho para PA?    | :       | В                    | loquear Aponta       | amento ser                | m Baixa no               | Estoque?:      |          |
| Lote "ND" na l | Baixa de Emp    | enho para SA     | : 🗆     | Pe                   | ermitir Equipam      | nentos/Pro                | cessos Sim               | ultâneos?:     |          |
|                |                 |                  |         | Ver                  | ificar Quantida      | de do Apo                 | ontamento                | Anterior?:     |          |
| Gerar Lotes    | Diferentes po   | or Baixa Parcial | 2:      |                      |                      |                           |                          |                |          |
|                |                 |                  |         | Gerar Requisição     | o na Baixa de S      | ierviço no                | Pedido de                | Compra?:       |          |
| Bloque         | ear Identificaç | ão OP Repetid    | a7: 🗹   |                      | Baixa Pa             | rcial do Pr               | oduto no E               | :<br>impenho?: |          |
| Somente Letra  | as e Números    | na Identificaçã  | io?:    | В                    | loquear Baixa c      | om Difere                 | inça na Qu               | iantidade?:    | :        |
|                | Utilizar Statu  | s "MP Liberada   | ···: □  |                      | Bloquear Ba          | aixa sem Pr               | rodução Te               | erminada?:     |          |
|                |                 |                  |         |                      | Usar Quanti          | idade por l               | Litro na Fo              | rmulação?      | :        |
|                |                 |                  |         | Ar                   | mazenar Impre        | essões na f               | Finalização              | do MRP?:       |          |
|                |                 |                  |         |                      | Considerar           | Paradas d                 | o Turno po               | r Padrão?:     | :        |
|                |                 |                  |         | Bloquear Baixa d     | o Empenho ser        | m Liberaçã                | io (Especifi             | cações)?:      |          |
|                |                 |                  | 4       | Atualizar Apontament | os Abertos ao a      | alterar Tem               | npos da Fo               | rmulação?      | :        |
|                |                 |                  |         | Bloquear Quantidade  | e Final Maior qu     | ue Anterio                | r nos Apon               | itamentos?     | :        |
|                |                 |                  |         |                      |                      |                           |                          |                |          |
|                |                 |                  |         |                      |                      |                           |                          |                |          |
|                |                 |                  |         |                      |                      |                           |                          |                |          |
|                |                 |                  |         |                      | ٥                    | <u>G</u> ravar            | 8                        | Eechar         |          |

#### Empenho de Materiais (Ordem de Produção)

Ao reiniciar o NETGERA, deverá clicar em MOVIMENTOS > PRODUÇÃO > EMPENHO DE MATERIAIS **(ORDEM DE PRODUÇÃO).** 

| 🔀 Sistema | ERP NETGERA            |        |             |           |             |          |        |         |       |        |           |       |             |        |        | -         |       | × |
|-----------|------------------------|--------|-------------|-----------|-------------|----------|--------|---------|-------|--------|-----------|-------|-------------|--------|--------|-----------|-------|---|
| Cadastros | Movimentos Relatóri    | os     | Utilitários | Sair      |             |          |        |         |       |        |           |       |             |        |        |           |       |   |
| 💦 èsa     | Faturamento<br>Compras | ><br>> | 9           | O         | <b>\$</b> ≟ | E        | \$     | B       | )     | 4      | *         |       | $\boxtimes$ | 8      |        | 8         | ۶     | 0 |
| Ø         | Financeiro             | >      |             |           |             |          |        |         | ATE   | NÇÃO   | : O últir | no Ba | ickup 1     | foi ef | etuado | o há 28 c | lias! |   |
|           | Produção               | >      | Simu        | ılação de | e MRP       |          |        |         |       |        |           |       |             | 1      |        |           |       |   |
|           | Estoque                | >      | MRP         | Finaliza  | das         |          |        |         |       |        |           |       |             |        |        |           |       |   |
|           | Livro Fiscal           | >      | Emp         | enho de   | Mater       | riais (O | )rdem  | de Pro  | oduçã | io)    |           |       |             |        |        |           |       |   |
|           | Serviço                | >      | Аро         | ntament   | o de P      | roduç    | ão     |         |       |        |           |       |             |        |        |           |       |   |
|           |                        |        | Аро         | ntament   | o de P      | roduçã   | ão por | r Opera | rador |        |           |       |             |        |        |           |       |   |
|           |                        |        | Арог        | ntament   | o de P      | roduçã   | ão por | r Códig | go de | Barras | 5         |       |             |        |        |           |       |   |
|           |                        |        | Арог        | ntament   | o de P      | roduç    | ão por | r Códig | go de | Barras | s (Colet  | or)   |             |        |        |           |       |   |
|           |                        |        | Аро         | ntament   | o de P      | aradas   | 5      |         |       |        |           |       |             |        |        |           |       |   |
|           |                        |        | Prog        | ramação   | o de Pr     | roduçã   | io     |         |       |        |           |       |             |        |        |           |       |   |
|           |                        |        |             |           |             |          |        |         |       |        |           |       |             |        |        |           |       |   |
|           |                        |        |             |           |             |          |        |         |       |        |           |       |             |        |        |           |       |   |
|           |                        |        |             |           |             |          |        |         |       |        |           |       |             |        |        |           |       |   |
|           |                        |        |             |           |             |          |        |         |       |        |           |       |             |        |        |           |       |   |

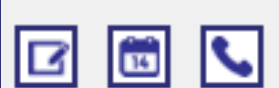

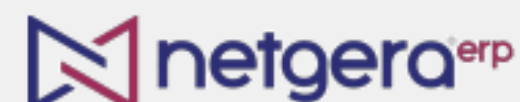

Teclas de Atalho Disponí veis: F2 F3 F4 F5 F6 F7 F8 F9 F12 CTRL+F2 CTRL+F3 CTRL+F5 SEGUNDA-FEIRA

SEGUNDA-FEIRA, 15 DE JULHO DE 2024

Nesta tela, selecione a OP confirmada desejada para realizar a baixa parcial do produto, para isso, é possível digitar o número da OP, dar dois cliques no campo da mesma, ou até mesmo procurar clicando no ícone "Consultas e Relatórios".

| 🔀 Empenho de Material para Produção — 🛛 🗙                                                                                                    |            |                |      |            |   |  |  |  |
|----------------------------------------------------------------------------------------------------|------------|----------------|------|------------|---|--|--|--|
| $\exists \ \square \ \blacksquare \ \checkmark \ \blacksquare \ \blacksquare \ \blacksquare \ \blacksquare \ \blacksquare \ \blacksquare \ \blacksquare \ \blacksquare$ |            |                |      |            |   |  |  |  |
| úmero O.P.: Emissão Código e Descrição do Produto a ser Produzido: Tipo: Unid:<br>00726/1/004 11/07/2024 588 PRODUTO TESTE 3 PC                                         |            |                |      |            |   |  |  |  |
| dentificação OP:Requisições:MRP Fin.:Qtde. Pedido:Qtde. a Produzir:Qtde. Cargas:Qtde. Por Carga:10463, 10464152,001002,001002,002,001002,00                             |            |                |      |            |   |  |  |  |
| Cliente:     Somar %:     Confirmado em 16/07/24       CLIENTE TESTE     0,00     0,00                                                                                  |            |                |      |            |   |  |  |  |
| Emitido por: ADMINISTRADOR<br>Matérias-Primas Semi-Acabados Equipamentos/Processos                                                                                      |            |                |      |            |   |  |  |  |
| Código Matéria-Prima                                                                                                    | Quantidade | Qtd. Utilizada | Lote | Fabricante | ^ |  |  |  |
| ▶ 1783 MP TESTE 1                                                                                                    | 8,000      | 1,000          | ND   |            |   |  |  |  |
| 1784 MP TESTE 2                                                                                                    | 16,000     | 1,000          | ND   |            |   |  |  |  |
| 1785 MP TESTE 3                                                                                                    | 12,000     | 1,000          | ND   |            |   |  |  |  |
| 1786 MPTESTE 4                                                                                                    | 10,000     | 1,000          | ND   |            |   |  |  |  |
|                                                                                                    |            |                |      |            | ~ |  |  |  |
| <                                                                                                    |            |                |      |            | > |  |  |  |
|                                                                                                    |            |                |      |            |   |  |  |  |
| Observações:                                                                                                    |            |                |      |            |   |  |  |  |
|                                                                                                    |            |                |      |            | ^ |  |  |  |
|                                                                                                    |            |                |      |            |   |  |  |  |
| ique com o botão contrário pra Consultar Resumo de Empenhos por Status                                                                                                  |            |                |      |            |   |  |  |  |

Ao abrir a "Baixa Parcial do Produto" deverá clicar em "Incluir" para informar a quantidade a ser produzida.

| Þ | 🛪 Baixa Parcial de Empenho - 🗆 🗙                                          |                   |                                 |                               |                   |         |  |         |
|---|---------------------------------------------------------------------------|-------------------|---------------------------------|-------------------------------|-------------------|---------|--|---------|
| Ξ | $\blacksquare \checkmark X \uparrow \blacksquare \Leftarrow \blacksquare$ |                   |                                 |                               |                   |         |  |         |
| D | )ata Baixa: Q<br>stoque:                                                  | tde. Produzida:   | Qtde. Perda:                    | Qtde. Reproc.<br>Localização: |                   |         |  |         |
|   |                                                                           |                   |                                 | ~                             |                   |         |  |         |
|   | Dados da Perda                                                            | Produtos para Pe  | erda <mark>e Reproc</mark> esso | Observações/D                 | etalhes da Perda  |         |  |         |
|   | Operador Respon                                                           | sável pela Perda: |                                 | Ti;                           | o de Perda na Pro | odução: |  | ~       |
|   | Equipamento/Pro                                                           | cesso onde ocorre | u a Perda:                      |                               |                   |         |  |         |
|   |                                                                           |                   |                                 |                               | $\sim$            |         |  |         |
| ▶ | Data                                                                      | Qtde. Produzida   | Qtde. Perda                     | Qtde. Reproc.                 | Usuário           |         |  | Estoque |
|   |                                                                           |                   |                                 |                               |                   |         |  |         |
|   |                                                                           |                   |                                 |                               |                   |         |  |         |
|   |                                                                           |                   |                                 |                               |                   |         |  |         |
|   |                                                                           |                   |                                 |                               |                   |         |  |         |
|   |                                                                           |                   |                                 |                               |                   |         |  |         |
|   |                                                                           |                   |                                 |                               |                   |         |  |         |

×

| Qtde. a Produzir: | Qtde. Produzida: | Qtde. Perda: | Qtde. Reproc.: | Produzida Apont: | Saldo a Produzir: |
|-------------------|------------------|--------------|----------------|------------------|-------------------|
| 1,00              | 0,00             | 0,00         | 0,00           | 0,00             | 1,00              |

#### Após informar a quantidade que foi produzida, deverá "Confirmar" a baixa.

| Baixa Parcial de Empenho                                                                                                    | - 🗆 X                                                  |
|----------------------------------------------------------------------------------------------------|--------------------------------------------------------|
|                                                                                                    |                                                        |
| Data Baixa:   Qtde. Produzida:   Qtde. Perda:   Qtde. Reproc.:     15/07/2024   300,00   10,00   Localização:                                                                                                    |                                                        |
| ESTOQUE PRINCIPAL                                                                                                    |                                                        |
| Dados da Perda Produtos para Perda e Reprocesso Observações/Detalhes da Perda                                                                                                    |                                                        |
| Operador Responsável pela Perda: Tipo de Perda na Pr                                                                                                    | oducão:                                                |
|                                                                                                    | ~                                                      |
| Equipamento/Processo onde ocorreu a Perda:                                                                                                    |                                                        |
| Data   Qtde. Produzida   Qtde. Perda   Qtde. Reproc.   Usuário     *   15/07/2024   300,00   0,00   0,00   ADMINISTRADO                                                                                                    | R ESTOQU                                               |
| Vector Vector <th>≥<br/>vzida Apont:<br/>0,00<br/>Saldo a Produzir:<br/>2,00</th> | ≥<br>vzida Apont:<br>0,00<br>Saldo a Produzir:<br>2,00 |
| onfirmação X Clique no "Sim                                                                                                    | " para                                                 |
| Confirma gravação ?                                                                                                    | IIXO.                                                  |
| <u>Sim</u>                                                                                                    |                                                        |
| Clique no "Sim" para Confirmação                                                                                                    |                                                        |
| confirmar a entrada da<br>quantidade no estoque. Confirma a Entrada                                                                                                    | no Estoque para esse Produto                           |
| <u>S</u> im                                                                                                    | Não                                                    |

Ao finalizar a "Baixa Parcial", os produtos já estarão no estoque sistêmico e a OP continuará com status de confirmação até que seja necessário baixar a mesma completa, para isso, clicar no ícone "Baixa do Empenho", e deverá ter a data do término informada.

Após isso, basta clicar em OK que seu processo estará completo.

| 🔀 Empenho de Material para Produção                                                                                               |                                                  |                                                                            | – 🗆 X                            |
|----------------------------------------------------------------------------------------------------|--------------------------------------------------|----------------------------------------------------------------------------|----------------------------------|
| ∍ @ ∈ ✔ ★ ⊜ ₿ ₽ ₽                                                                                                    | ) 🖪 🖬 🖉 🖉 🖪                                      | 0 🗖 🖻 📳 📾 🛛 🖏                                                              | 8                                |
| Número O.P:     Emissão     Código e Descrito       000007/X/001     10/07/2024     586                                           | ção do Produto a ser Produzido:<br>PRODUTO TESTE |                                                                            | Tipo: Unid:<br>PA V PC           |
| Identificação OP: Requisições:<br>10462                                                                                           | Retrabalho                                       | Qtde. a Produzir: Qtde. Car<br>2,00 1,                                     | gas: Qtde. Por Carga:<br>00 2,00 |
| Cliente:                                                                                                    |                                                  | Somar %: Co                                                                | frmado em 10/07/24               |
| ORDEM DE PRI                                                                                                    | Baixa do Empenho                                 |                                                                            |                                  |
| Emitido por: ADMINISTR Dados Principais Proc                                                                                      | lução                                            |                                                                            |                                  |
| Matérias-Primas Semi-<br>Código Matéria-Pri<br>Código Matéria-Pri<br>Qtde. Solicitada:<br>2,00<br>Localização:<br>LOCAL PRINCIPAL | tde. Produzida: Qtde. de Perda:<br>300,00 10,00  | Data da Baixa:<br>15/07/2024<br>Qtde. Reproc.:<br>0,00<br>0,00<br>Cancelar | nte                              |
| <                                                                                                    |                                                  |                                                                            | >                                |
| Observation                                                                                                    |                                                  |                                                                            |                                  |
| Observações:                                                                                                    |                                                  |                                                                            | A                                |
|                                                                                                    |                                                  |                                                                            | Ç                                |

Clique com o botão contrário pra Consultar Resumo de Empenhos por Status

## DICA DE PROGRAGANADOR

Você sabia que no NETGERA, clicando com a tecla C dentro de um campo de data, abre o calendário para poder selecionar as datas específicas e ao clicar com essa mesma tecla dentro de um campo de valor, é possível abrir a calculadora para efetuar uma operação matemática e enviar o resultado para o campo?

Sim, exatamente isso que você acabou de ler!! Essa ação é totalmente possível!

### QUANTO CONHECIMENTO

Esperamos que tenham gostado do NEWS desse mês. Mas pode aguardar que no mês que vem voltamos com mais curiosidades sobre o seu ERP.

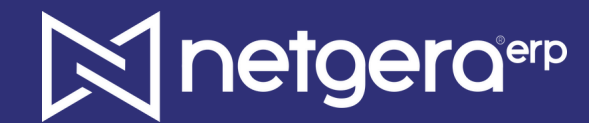

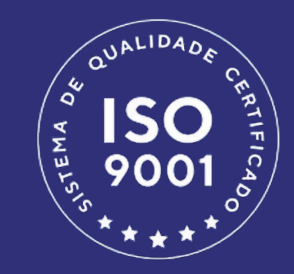